# chemSHERPA CI/AI的制作方法说明资料 (西铁城电子提出用) Ver.1

2017/10/3 西铁城电子株式会社 品质管理部

1

#### 1. chemSHERPA CI/AI (成分表) 的提出

【数据制作支援工具(日语/英语/中文)】

数据制作支援工具、已放置于以下链接处, 请务必下载最新版使用。

- ■链接地址:https://chemsherpa.net/chemSHERPA/tool/
- ■内容:①化学品用全套数据制作支援工具及说明书 ②物品用全套数据制作支援工具及说明书
- ■注意: · 仅有chemSHERPA的管理物质报告是无法对应敝社顾客要求的,因此 请尽量使包含任意物质(chemSHERPA管理对象物质以外的物质)在 内的每件产品或每个零部件的含有率达到100%,并进行申报。
  - ·法律法规变更时,需再调查的情况下可能进行委托。
  - ·答复请用授权后的SHCI文件 / SHAI文件进行送付。
  - ·答复所用数据,请务必进行纠错,确认无误后,再行送付。
  - ·如有不清楚的地方,可向敝社咨询,亦或于

「产品所含化学物质信息传递框架chemSHERPA」 <u>https://chemsherpa.net/</u>

(chemSHERPA 化学品数据制作支援工具输入说明书)

(chemSHERPA 物品数据制作支援工具输入说明书)

(chemSHERPA 化学品数据制作支援工具操作说明书)

(chemSHERPA 物品数据制作支援工具操作说明书)

进行确认。

#### 2. chemSHERPA CI/AI规则

【基本信息画面】

■重量单位请选 「mg」 、申报单位请选 「个」 。

【成分信息】

杂质未超过法定阈值,即使是无意含有,知情的情况下应记录。
自愿对任意物质(chemSHERPA管理对象物质以外的物质)进行申报时, 请直接输入物质名(英语)、CAS编号,并在「自愿申报」栏进行勾选。
尽可能使任意物质包含在内的物质含有率达到100%。
产品重量与材料合计重量((重量×个数)+(重量×个数)+···)是否相等。
任意物质的CAS编号不明时,请根据西铁城电子准备的「G-CAS No.表」进行填写。
CAS编号不可公开的情况下、请于「CAS编号」栏内填写「-」(连字符)。
制造商名称/制造型号请于「材质」的『注释』栏中填写。

#### 3. G-CAS No.表(通用CAS号)

| G-CAS | 物质名称(聚合物)                       | G-CAS | 物质名称(聚合物)       | G-CAS | 物质名称(添加剂)   |   |
|-------|---------------------------------|-------|-----------------|-------|-------------|---|
| G-001 | ABS/PC                          | G-023 | 聚对苯二甲酸乙二醇酯(PET) | G-045 | 添加剂         |   |
| G-002 | 丙烯酸(类)树脂                        | G-024 | 聚酰亚胺(PI)        | G-046 | 粘合剂         |   |
| G-003 | 丙烯腈-丁苯橡胶(ABS)                   | G-025 | 多异氰酸酯           | G-047 | 光引发剂,光敏性物质  |   |
| C 004 | 会甘料叱                            | C 026 |                 | G-048 | 颜料,染料,油墨,涂料 |   |
| G-004 | 安心之内加                           | G-026 | 柔亚中基内烯酸中酯(PMMA) | G-049 | 阻焊层及抗蚀剂     |   |
| G-005 | 联苯型环氧树脂                         | G-027 | 多羟基化合物          | G-050 | 溶剂          |   |
| G-006 | 环烯烃树脂                           | G-028 | 聚烯烃             | G-051 | 水及水基溶液      |   |
| G-007 | 环氧树脂(EP)                        | G-029 | 聚甲醛(POM)        | G-052 | 硬化剂         |   |
| G-008 | 液晶聚合物(LCP)                      | G-031 | 聚苯硫醚(PPS)       | G-053 | 稀释剂         |   |
| G-009 | 丁腈橡胶(NBR)                       | G-032 | 聚邻苯二甲酰胺(PPA)    | G-054 | 匀染剂         |   |
| G-010 | [电]酚醛树脂                         | G-033 | 聚丙烯(PP)         | G-055 | 稳定剂         |   |
| G-011 | 苯酚-甲醛树脂                         | G-034 | 聚苯乙烯(PS)        | G-056 | 增塑剂         |   |
| G-012 | 聚酰胺树脂(PA)                       | G-035 | 聚四氟乙烯(PTFF)     | G-057 | 催速剂,催化剂     |   |
| C 012 |                                 | C 026 |                 | G-058 | <b>固化</b> 剂 |   |
| G-013 |                                 | G-030 |                 | G-059 | 油, 蜡        |   |
| G-014 | 聚本开噁唑                           | G-037 | 聚氨酯内烯酸酯         | G-060 | 成型添加剂       |   |
| G-015 | 聚丁二烯                            | G-038 | 聚氯乙烯(PVC)       |       |             |   |
| G-016 | Polybutylene terephthalate(PBT) | G-039 | 橡胶              | G-CAS | 物质名称(其他)    |   |
| G-017 | 聚碳酸酯(PC)                        | G-040 | 有机硅塑料           | G-061 | 玻璃          |   |
| G-018 | 聚脂树脂                            | G-041 | 苯乙烯一丙烯腈塑料(SAN)  | G-062 | 液晶混合物(显示器)  |   |
| G-019 | 聚醚                              | G-042 | 热塑性弹性体(TPE)     | G-063 | 有机磷化合物      |   |
| G-020 | 聚醚砜(PES)                        | G-043 | 三醋酸纤维素(TAC)     | G-064 | 纪铅柘榴石       |   |
| G-021 | 聚乙烯(PE)                         | G-044 | 热塑性聚氨酯弹性体(TPU)  |       |             |   |
| G-022 | 聚萘二甲酸乙二醇酯(PEN)                  |       |                 |       |             | 4 |

### 4. chemSHERPA AI 「发行者信息」

物品(AI)工具的配色为水蓝色

| 在北 巡扣水台自              |                                       | 希托来检查 日子/丁日子希托来检查                           |   |
|-----------------------|---------------------------------------|---------------------------------------------|---|
| hemSHERPA-AI (制作      | を見ていた。<br>を支持)工具  发行者・授权者信息画面 ToolVer | 安代有信息 · · · · · · · · · · · · · · · · · · · |   |
| 《发行者信息》               | 从模板打开 登录至模板                           | OK ※必须填写英语                                  |   |
| 页目                    | 英语                                    | 中文                                          |   |
| 机关ID                  | DUNS                                  | •                                           |   |
| 公司ID                  | 987654321                             |                                             |   |
| 公司名称                  | FUJIYAMA ELECTRONICS CO., LTD.        | 富士山電子株式会社                                   |   |
| 部门名称                  | Quality Mamagement Division           | 品簽管理部                                       |   |
| 职务                    | * taff                                | スタッフ                                        |   |
| 〕<br>〕<br>〕<br>〕<br>一 | * lanako Yoshida                      | 吉田花子                                        |   |
| 电子邮件地址                | * Ianako. Yoshida@fujiyama. co. jp    |                                             | ] |
| 电话号码                  | * 23-456-789                          |                                             |   |
| 为线号码                  | 9999                                  |                                             |   |
| 邮编                    | 100-0011                              |                                             |   |
| 国家                    | Japan/日本                              | •                                           |   |
| 所在省                   | Tokyo                                 | 東京都                                         |   |
| 所在市区                  | Chiyodaku                             | 千代田区                                        |   |
| 地址                    | 1-2-3test                             | テスト町1-2-3                                   |   |
| 《授权者信息》               | 从模板打开 登录至模板                           | I                                           |   |

5

#### 5. chemSHERPA AI 「基本信息画面」

| 标[*]号                                | 的信息項目为必填项目                           |                                   |                   |                                         |  |  |  |  |  |  |
|--------------------------------------|--------------------------------------|-----------------------------------|-------------------|-----------------------------------------|--|--|--|--|--|--|
|                                      | 「參考編號」請用與「産品編號」一                     | 致的編號進行記載。                         |                   |                                         |  |  |  |  |  |  |
| 🕰 chemSHERPA-AI(制作支持)工具              | 基本信息画面                               | ToolVersion : chemSHERPA          | -A1.04.00         |                                         |  |  |  |  |  |  |
| 文件 公司信息 语指(Language) 工具<br>■ 基本信息 画面 |                                      |                                   |                   | Chem <b>SHERPA</b> -AI<br>物品工具          |  |  |  |  |  |  |
| 发行者 · 授权者信息                          | 委托者信息                                | 🔲 显示/不显示委托者信息                     |                   |                                         |  |  |  |  |  |  |
| 参考编号 🚱 284-A08293                    | 参考编号                                 | *                                 |                   |                                         |  |  |  |  |  |  |
| 制作日期 * 2017-10-03                    | 请勾选 委托日期                             | *                                 | 1                 |                                         |  |  |  |  |  |  |
| 授权日期 * 2017-10-04                    | 回答期限                                 |                                   | -                 |                                         |  |  |  |  |  |  |
| 项目 英语                                | 中文 传达事项                              | 🗌 只传达合规性评估信息                      | 1                 |                                         |  |  |  |  |  |  |
| 公司名称 * UJIYAMA ELECTRONICS CO., 富    | 1士山電子株式会社 项目                         | 英语                                | 中文                |                                         |  |  |  |  |  |  |
| 负责人姓名 * Hanako Yoshija 吉             | 田花子 公司名称                             | *                                 |                   |                                         |  |  |  |  |  |  |
| 注释                                   | 委托者姓名                                | *                                 |                   |                                         |  |  |  |  |  |  |
| 授权者名称 * laro Karechi 暮               | 地太郎 委托者注释                            |                                   |                   |                                         |  |  |  |  |  |  |
| 领域                                   | 令页域                                  | IEC62474                          |                   |                                         |  |  |  |  |  |  |
| 产品・零部件信息 ☑ 产品 言息 ☑ 管理                | 信息                                   | 成                                 | 治信息 合规性评估信息       | 引用已有文件 删除 追加行                           |  |  |  |  |  |  |
|                                      | 产品信息                                 |                                   |                   | 输入状态                                    |  |  |  |  |  |  |
| 正 法 产品名称 △ 产品编号 ◆ 制造商名称 △ 重          |                                      | 立 △ 注释 △ 综合判断 △ 发行<br>含有标识 △ (ソソフ | 行日期 △ 修订日期 △ 修订履匠 | 五 △ 成分信息 △ 合规性评估信息                      |  |  |  |  |  |  |
| 1 □ 回路基板 284-A08293 △電気開 13.         | .6199 mg -                           | Y 201                             | 17-10-03          | 2017-10-04 21:40 确定 2017-10-04 22:21 确定 |  |  |  |  |  |  |
| 制造商名称虽未                              | 重量单位须选「mg」    申报单位须选「个」              |                                   |                   |                                         |  |  |  |  |  |  |
|                                      | 真<br>重量(每个产品的重<br>=材料重量 <u>合计((重</u> | <br>重量)<br>重量×个数)+(重量 <u>×个数</u>  | ()+···)           |                                         |  |  |  |  |  |  |
|                                      |                                      |                                   |                   |                                         |  |  |  |  |  |  |
| []【<br>■ctr1+算标滚轮进行放大/缩小             | III                                  |                                   |                   |                                         |  |  |  |  |  |  |
| 产品・零部件信息的细节 单击△▽按钮排序                 |                                      | 纠错                                | 临时保存 輸出           | 1(委托) 输出(授权)                            |  |  |  |  |  |  |

# **6. chemSHERPA AI**「成分信息画面」

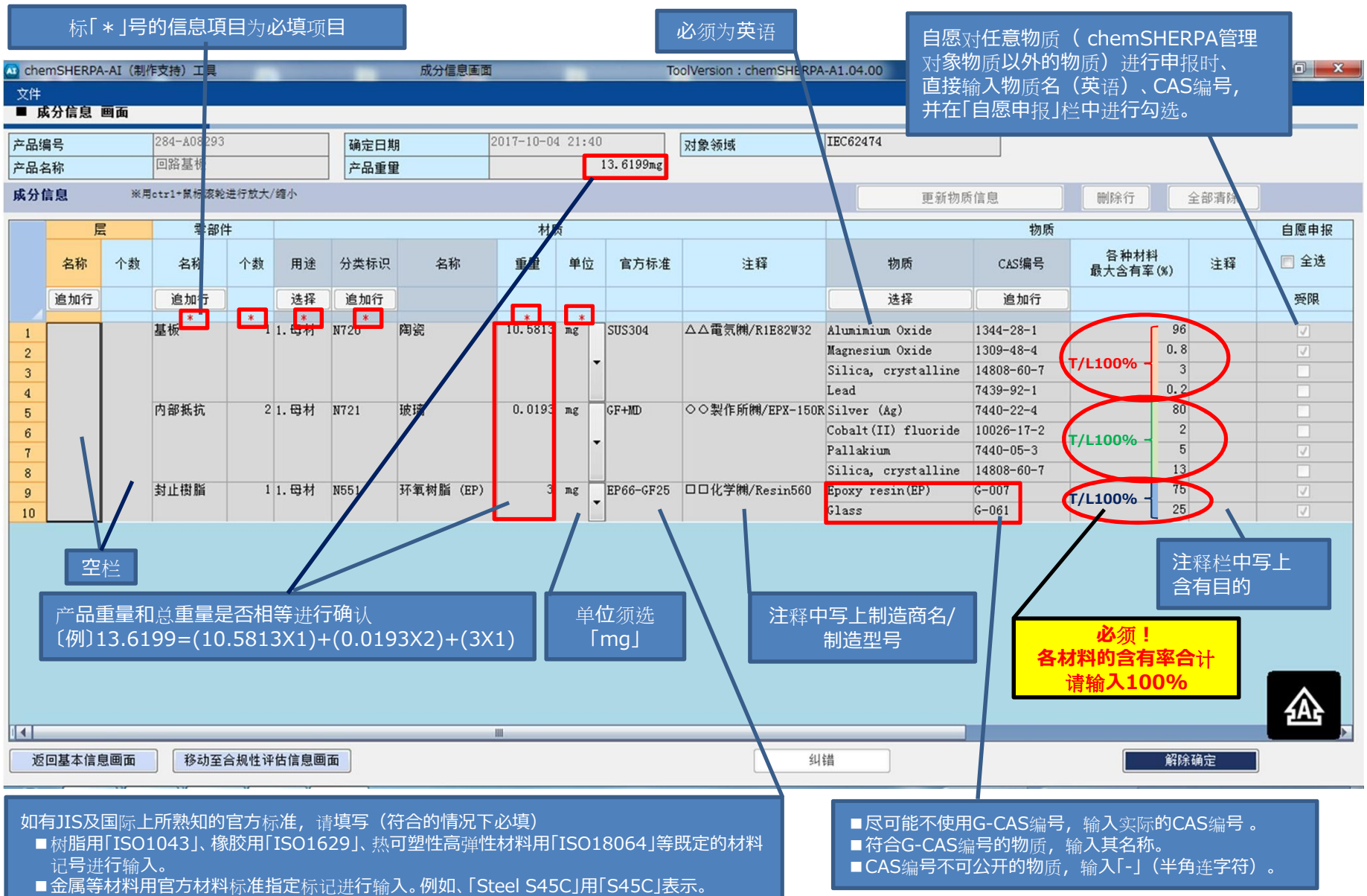

■例如、环氧树脂含有30%的玻璃纤维「Plastics EP(Filled)」用「EP-GF30」表示。

#### 7. chemSHERPA AI 「合规性评估信息」

■选择Y或N。(直接「输入Y」无效)
 ■未达到阈值,或超过阈值,不符合申报用途的情况下都选择N。
 ■符合申报用途,且超过申报阈值时含有该物质的情况下,选择Y。
 ■选择Y时,请输入含有率。(含有率的分母根据申报阈值的不同而有所差异)

标[\*]号的信息項目为必填项目

| <b>5信息 画面</b><br>284-A08293<br>回路基板 |                            | 确定日期                                                | 0017                                                                                                    |                                                                                                    |                                                                                                    |                                                                                                    |                                                                                                    |                                                                                                    |                                                                                                    | ChemSHERPA-/                                                                                                    | I                                                                                                    |
|-------------------------------------|----------------------------|-----------------------------------------------------|----------------------------------------------------------------------------------------------------|----------------------------------------------------------------------------------------------------|----------------------------------------------------------------------------------------------------|----------------------------------------------------------------------------------------------------|----------------------------------------------------------------------------------------------------|----------------------------------------------------------------------------------------------------|----------------------------------------------------------------------------------------------------|----------------------------------------------------------------------------------------------------|----------------------------------------------------------------------------------------------------|
| 5信息 画面<br>284-A08293<br>回路基板        |                            | 确定日期                                                | 0017                                                                                                    |                                                                                                    |                                                                                                    |                                                                                                    |                                                                                                    |                                                                                                    |                                                                                                    |                                                                                                    |                                                                                                    |
| 284-A08293<br>回路基板                  |                            | 确定日期                                                | 0.047                                                                                                    |                                                                                                    |                                                                                                    |                                                                                                    |                                                                                                    |                                                                                                    |                                                                                                    | 物品工具                                                                                                    | Į.                                                                                                    |
| 回路基板                                |                            |                                                     | 2017-                                                                                                    | -10-04 22:21                                                                                                    | 对象领域 IEC                                                                                                    | 62474                                                                                                    |                                                                                                    |                                                                                                    |                                                                                                    |                                                                                                    |                                                                                                    |
| V V                                 |                            |                                                     |                                                                                                    |                                                                                                    |                                                                                                    |                                                                                                    |                                                                                                    |                                                                                                    |                                                                                                    |                                                                                                    |                                                                                                    |
|                                     |                            |                                                     |                                                                                                    |                                                                                                    |                                                                                                    |                                                                                                    |                                                                                                    |                                                                                                    |                                                                                                    |                                                                                                    |                                                                                                    |
| 自然用。+=1+曾纪这些进行数十月                   | <b>9</b> .4                | _                                                   | 0                                                                                                    | <u>⇔ an an an an an an an an an an an an an </u>                                                                                              |                                                                                                    | See And Co.                                                                                                    | Pala¢                                                                                                    |                                                                                                    |                                                                                                    |                                                                                                    | Dier                                                                                                    |
| 2 × Hottl-単小小体和211100/1             | all (J ,                   |                                                     |                                                                                                    | 王即 ①师迟                                                                                                    |                                                                                                    | 追加1丁                                                                                                    |                                                                                                    | J. J.                                                                                                    | 分→合规性                                                                                                    | 伴佔转换 全部消除                                                                                                    | 刷新                                                                                                    |
| 1象物质 判断对象                           |                            |                                                     |                                                                                                    |                                                                                                    |                                                                                                    | 判断含有                                                                                                    |                                                                                                    | 含                                                                                                    | 童                                                                                                    | 用途代码                                                                                                    | -                                                                                                    |
|                                     | <ul> <li>初质/物质群</li> </ul> | 参考注却                                                | 种类 申报用途 申扣                                                                                                    | 由报阈值                                                                                                    |                                                                                                    | 含有室                                                                                                    |                                                                                                    |                                                                                                    |                                                                                                    |                                                                                                    |                                                                                                    |
| 物质/物质群                              |                            | B) - 7 /44 //4                                      |                                                                                                    | TT TO THE DEL                                                                                                    | 1X 1X 1X 1                                                                                                    | (ppm)                                                                                                    | ≙童                                                                                                    | 单位                                                                                                    | ※在表格上双击输入                                                                                                    | 上双击输入                                                                                                    |                                                                                                    |
| 清除                                  |                            |                                                     |                                                                                                    |                                                                                                    |                                                                                                    | 主洗"N"                                                                                                    |                                                                                                    |                                                                                                    |                                                                                                    |                                                                                                    |                                                                                                    |
| 1 Asbestos                          | 00003                      | ANNEX XVII of REACH                                 |                                                                                                    | 所有产品                                                                                                    | 有意添加 [申报级别:产品]                                                                                                    | R -                                                                                                    |                                                                                                    |                                                                                                    | -                                                                                                    |                                                                                                    |                                                                                                    |
| 2 Azocoloura                        | 00004                      | ANNEX XVII of REACH                                 |                                                                                                    | 纺织品/皮革产品                                                                                                    | 成品纺织品/皮革产品中的胺…                                                                                                    | N 👻                                                                                                    |                                                                                                    |                                                                                                    | -                                                                                                    |                                                                                                    |                                                                                                    |
| 3 Boric acid                        | 00007                      | Candidate list for E…                               |                                                                                                    | 所有产品                                                                                                    | 0.1重量% (1000ppm) [申…                                                                                                    | N 🖵                                                                                                    |                                                                                                    |                                                                                                    | -                                                                                                    |                                                                                                    |                                                                                                    |
| 4 Brominated                        | 00008                      | Industry Standards I…                               |                                                                                                    | 层压印刷电路板                                                                                                    | 基板中溴的总含重的0.09重重…                                                                                                    | N 🖵                                                                                                    |                                                                                                    |                                                                                                    | -                                                                                                    |                                                                                                    |                                                                                                    |
| flame reta…                         | 00009                      | Joint JEDEC/ECA JS-7                                |                                                                                                    | 除层压印刷电路板…                                                                                                    | 塑料材料中溴的0.1重量%(1…                                                                                                    | N 👻                                                                                                    |                                                                                                    |                                                                                                    | -                                                                                                    |                                                                                                    |                                                                                                    |
| 6 Cadmium/Cad                       | 00010                      | 2011/65/EU (EU/RoHS                                 |                                                                                                    | 除电池以外的所有…                                                                                                    | 均质材料中镉的0.01重重% (…                                                                                                    | N 👻                                                                                                    |                                                                                                    |                                                                                                    | -                                                                                                    |                                                                                                    |                                                                                                    |
| mium compo"                         | 00011                      | 2006/66/EC EU Batter…                               |                                                                                                    | 电池                                                                                                    | 电池中镉的0.001重量%(10…                                                                                                    | N 🖵                                                                                                    |                                                                                                    |                                                                                                    | -                                                                                                    |                                                                                                    |                                                                                                    |
| 8 Chromium (…                       | 00012                      | 2011/65/EU (EU/RoHS                                 |                                                                                                    | 所有产品                                                                                                    | 均质材料中六价铬的0.1重量…                                                                                                    | N 👻                                                                                                    |                                                                                                    |                                                                                                    | -                                                                                                    |                                                                                                    |                                                                                                    |
| 9 Dibutyltin 🚥 📃                    | 00014                      | ANNEX XVII of REACH                                 |                                                                                                    | 所有产品                                                                                                    | 零部件中锡的0.1重量%(10…                                                                                                    | N 🖵                                                                                                    |                                                                                                    |                                                                                                    | -                                                                                                    |                                                                                                    |                                                                                                    |
| O Dioctyltin 🖤 📃                    | 00015                      | ANNEX XVII of REACH                                 |                                                                                                    | (a)有意与皮肤接触…                                                                                                    | 零部件中锡的0.1重里%(10…                                                                                                    | N 👻                                                                                                    |                                                                                                    |                                                                                                    |                                                                                                    |                                                                                                    |                                                                                                    |
| 1 Disodium t… 📃                     | 00017                      | Candidate list for E…                               |                                                                                                    | 所有产品                                                                                                    | 0.1重量% (1000ppm) [申…                                                                                                    | N 👻                                                                                                    |                                                                                                    |                                                                                                    |                                                                                                    |                                                                                                    |                                                                                                    |
| 2 Fluorinate                        | 00018                      | EU Reg. No. 842/2006                                |                                                                                                    | 所有产品                                                                                                    | 有意添加 [申报级别:产品]                                                                                                    | N 👻                                                                                                    |                                                                                                    |                                                                                                    | -                                                                                                    |                                                                                                    |                                                                                                    |
| 3 Hexabromoc…                       | 00020                      | The Law Concerning t                                |                                                                                                    | 所有产品                                                                                                    | 有意添加或0.1重量%(1000…                                                                                                    | N 🗸                                                                                                    |                                                                                                    |                                                                                                    | -                                                                                                    |                                                                                                    |                                                                                                    |
| 4 Lead/Lead C 🛛 📝                   | 00021                      | 2011/65/EU (EU/RoHS                                 |                                                                                                    | 除下列产品以外的…                                                                                                    | 均质材料中铅的0.1重量%(1…                                                                                                    | Y 🗸                                                                                                    | 2000 (                                                                                                    | 0.0212                                                                                                    | no 💌                                                                                                    | RoHS-7(c)-I                                                                                                    | 1.母材                                                                                                    |
| ompounas                            | 00022                      | U.S. Consumer Produc"                               |                                                                                                    | 主要面向12岁以下…                                                                                                    | 产品中铅的0.01重重%(100…                                                                                                    | N 🖵                                                                                                    |                                                                                                    |                                                                                                    | -                                                                                                    |                                                                                                    |                                                                                                    |
|                                     | 00023                      | U.S. Consumer Produc…                               |                                                                                                    | 面向儿童的产品及…                                                                                                    | 表面涂层中铅的0.009重量%…                                                                                                    | N 🖵                                                                                                    |                                                                                                    |                                                                                                    | -                                                                                                    |                                                                                                    |                                                                                                    |
|                                     | 00024                      | US/CA Proposition 65                                |                                                                                                    | 带有热硬化性或热…                                                                                                    | 表面覆层中铅的0.03重量%(…                                                                                                    | N 🖵                                                                                                    |                                                                                                    |                                                                                                    | -                                                                                                    |                                                                                                    |                                                                                                    |
|                                     | 00025                      | 2006/66/EC EU Batter                                |                                                                                                    | 电池                                                                                                    | 电池中铅的0.004重量%(40…                                                                                                    | N 🖵                                                                                                    |                                                                                                    |                                                                                                    | -                                                                                                    |                                                                                                    |                                                                                                    |
| 9 Mercury/Mer                       | 00029                      | 2011/65/EU (EU/RoHS                                 |                                                                                                    | 除电池以外的所有…                                                                                                    | 有意添加或均质材料中汞的0                                                                                                    | N 🖵                                                                                                    |                                                                                                    |                                                                                                    | -                                                                                                    |                                                                                                    | <del>1</del> A}                                                                                                    |
|                                     |                            |                                                     | _                                                                                                    |                                                                                                    |                                                                                                    | _                                                                                                    |                                                                                                    |                                                                                                    |                                                                                                    |                                                                                                    |                                                                                                    |
| 息画面 移动至成分信                          | 息画面                        |                                                     |                                                                                                    |                                                                                                    | 纠错                                                                                                    | 首                                                                                                    |                                                                                                    |                                                                                                    |                                                                                                    | 確定                                                                                                    |                                                                                                    |
|                                     |                            |                                                     |                                                                                                    |                                                                                                    |                                                                                                    |                                                                                                    |                                                                                                    |                                                                                                    |                                                                                                    |                                                                                                    |                                                                                                    |
| 9 Mercury<br>息画面                    | 7/Mer 📄<br>移动至成分信          | 00023<br>00024<br>00025<br>r/Mer 00029<br>移动至成分信息画面 | 00023 U.S. Consumer Produc <sup>…</sup><br>00024 US/CA Proposition 65 <sup>…</sup><br>00025 2006/66/EC EU Batter <sup>…</sup><br>7/Mer 00029 2011/65/EU (EU/RoHS <sup>…</sup><br>移动至成分信息画面 | 00023 U.S. Consumer Produc***<br>00024 US/CA Proposition 65***<br>00025 2006/66/EC EU Batter***<br>00029 2011/65/EU (EU/RoHS ***<br>移动至成分信息画面 | 00023         U.S. Consumer Produc***         面向儿童的产品及***           00024         US/CA Proposition 65***         带有热硬化性或热***           00025         2006/66/EC EU Batter***         电池           r/Mer         00029         2011/65/EU (EU/RoHS ***         除电池以外的所有***           移动至成分信息画面 | 00023         U.S. Consumer Production         面向儿童的产品及…         表面涂层中铅的0.009重量%…           00024         US/CA Proposition 65…         带有热硬化性或热…         表面覆层中铅的0.03重量%(…           00025         2006/66/EC EU Batter…         电池         电池中铅的0.004重量%(40…           r/Mer         00029         2011/65/EU (EU/RoHS …         除电池以外的所有…         有意添加或均质材料中示的0           移动至成分信息画面         44 | 00023       U.S. Consumer Produc***       面向儿童的产品及***       表面涂层中铅的0.009重量%***       N         00024       US/CA Proposition 65***       带有热硬化性或热***       表面覆层中铅的0.03重量% (****       N       ▼         00025       2006/66/EC EU Batter***       电池       电池中铅的0.004重量% (40****       N       ▼         r/Mer       00029       2011/65/EU (EU/RoHS****       除电池以外的所有****       有意添加或均质材料中汞的0.****       N       ▼         移动至成分信息画面       4/44       4/44       4/44       4/44       4/44 | 00023       U.S. Consumer Production       面向儿童的产品及・・・       表面涂层中铅的0.009重量%・・・       N       ▼         00024       US/CA Proposition 65・・・       带有热硬化性或热・・・       表面覆层中铅的0.03重量%(・・・       N       ▼         00025       2006/66/EC EU Batter・・・       电池       电池中铅的0.004重量%(40・・・       N       ▼         r/Mer       00029       2011/65/EU (EU/RoHS ・・・       除电池以外的所有・・・       有意添加或均质材料中示的0.・・・       N       ▼         移动至成分信息團面 | 00023       U.S. Consumer Produc***       面向儿童的产品及***       表面涂层中铅的0.009重量%****       N       ▼         00024       US/CA Proposition 65***       带有热硬化性或热***       表面覆层中铅的0.03重量% (***       N       ▼         00025       2006/66/EC EU Batter***       电池       电池中铅的0.04重量% (40***       N       ▼         r/Mer       00029       2011/65/EU (EU/RoHS***       除电池以外的所有***       有意添加或均质材料中汞的0.***       N       ▼         移动至成分信息團面 | 00023       U.S. Consumer Produc***       面向儿童的产品及***       表面涂层中铅的0.009重量%****       N       ▼         00024       US/CA Proposition 65***       带有热硬化性或热***       表面覆层中铅的0.03重量% (***       N       ▼         00025       2006/66/EC EU Batter***       电池       电池中铅的0.004重量% (40***       N       ▼         r/Mer       00029       2011/65/EU (EU/RoHS***       除电池以外的所有***       有意添加或均质材料中汞的0.***       N       ▼         移劫至成分信息團面       纠错 | 00023 U.S. Consumer Produc <sup>…</sup> 面向儿童的产品及 <sup>…</sup> 表面涂层中铅的0.009重量% <sup>…</sup> N ▼ ▼<br>00024 US/CA Proposition 65 <sup>…</sup> 带有热硬化性或热 <sup>…</sup> 表面覆层中铅的0.03重量% ( <sup>…</sup> N ▼ ▼<br>00025 2006/66/EC EU Batter <sup>…</sup> 电池 电池中铅的0.004重量% (40 <sup>…</sup> N ▼ ▼<br>00029 2011/65/EU (EU/RoHS <sup>…</sup> 除电池以外的所有 <sup>…</sup> 有意添加或均质材料中汞的0. <sup>…</sup> N ▼ ▼<br>7/Mer 00029 2011/65/EU (EU/RoHS <sup>…</sup> 除电池以外的所有 <sup>…</sup> 有意添加或均质材料中汞的0. <sup>…</sup> N ▼ ▼<br>00027 4000000000000000000000000000000000 |

#### 8. chemSHERPA AI 「基本信息画面」

| 🗠 chemSHERPA-AI(制                | 作支持)工具                                                                                                    | 基本信息画面    |                      | ToolVersion : chemSHERPA- | -A1.04.00       |         |           |
|----------------------------------|----------------------------------------------------------------------------------------------------|-----------|----------------------|---------------------------|-----------------|---------|-----------|
| 文件 公司信息 语                        | 言(Language) 工具                                                                                                    |           |                      |                           |                 | Chem    | SHERPA-AI |
| ■ 基本信息 画面                        |                                                                                                    |           |                      |                           |                 |         | 物品工具      |
| 发行者・授权者信息                        |                                                                                                    |           | 委托者信息                | 🔹 显示/不显示委托者信息             |                 |         |           |
| 参考编号 *                           | 284-A08293                                                                                                    |           | 参考编号 *               |                           |                 |         |           |
| 制作日期 *                           | 2017-10-03                                                                                                    |           | 委托日期 *               |                           |                 |         |           |
| 授权日期 *                           | 2017-10-04                                                                                                    |           | 回答期限                 |                           |                 |         |           |
| 项目                               | 英语                                                                                                    | 中文        | 传达事项                 | □ 只传达合规性评估信息              |                 |         |           |
| 公司名称 *                           | FUJIYAMA ELECTRONICS CO.,                                                                                                    | 富士山電子株式会社 | 项目                   | 英语                        | 中文              |         |           |
| 负责人姓名 *                          | Hanako Yoshida                                                                                                    | 吉田花子      | 公司名称 *               |                           |                 |         |           |
| 注释                               |                                                                                                    |           | 委托者姓名 *              |                           |                 |         |           |
| 授权者名称 *                          | Taro Kurechi                                                                                                    | 暮地太郎      | 委托者注释                |                           |                 |         |           |
| 领域                               | V IEC62474                                                                                                    |           | 领域                   | IEC62474                  |                 |         |           |
| 产品・零部件信息                         | (3 m/a       2 244-082293       2 244-082293         · 2017-10-03       资源       中文         · 2017-10-04       回音編展       回音編展         · 2017-10-04       回音編展       日本道         · 2017-10-04       回音編展       日本道         · 2017-10-04       回音編展       日本道         · 2017-10-04       回音編展       日本道         · 2017-10-04       回音編展       日本道         · 2017-10-04       日日本       日本         · 2017-10-04       日本       日本         · 2017-10-04       日本       日本         · 2017-10-03       日本       日本         · 1 Taro Kurechi       著地大声       受托音道         · 1 Taro Kurechi       著地大声       受托音道         · 1 Taro Kurechi       著地大声       受托音道         · 1 Taro Kurechi       著地大声       受托音道         · 1 Taro Kurechi       著地大声       受打音         · 1 Taro Kurechi       「「「日本       公司         · 1 Taro Kurechi       「「「「」」       「」」」         · 2017-10-03       · 1 日本       · 1 日本         · 2017-10-03       · 2017-10-04       ②117-10-04       ②114         · 2017-10-03       · 2017-10-04       ②114       · 1 1 · 04 · 04         · 1 ( 1 - |           |                      |                           |                 |         |           |
|                                  |                                                                                                    |           |                      | 输入状态                      | 1               |         |           |
| 王<br>选<br>产品名称 △                 | 要部件信息       · 产品信息       · · · · · · · · · · · · · · · · · · ·                                                                                                    |           |                      |                           |                 |         |           |
| 确认[叵<br>由于含<br>含有判)              | l路基板]的状态。<br>有管理对象物质,<br>定用Y表示。                                                                                                    |           | 对<br>进               | 【确认完成】<br>行确认             | 对【确认完成】<br>进行确认 |         |           |
|                                  |                                                                                                    |           |                      | ш                         |                 |         |           |
| 用otr1+鼠标滚轮进行放大/给<br>产品·零部件信息的细节单 | <sup>復小</sup><br>击△▽按钮≉序                                                                                                    |           |                      | 纠错                        | 临时保存            | 输出 (委托) | 輸出(授权)    |
|                                  | .v. v v                                                                                                    |           | 的数据已完成,E<br>时保存文件的形式 | 由于需提交给授<br>式进行输出。         |                 |         |           |

### 9. chemSHERPA AI 「临时存储」

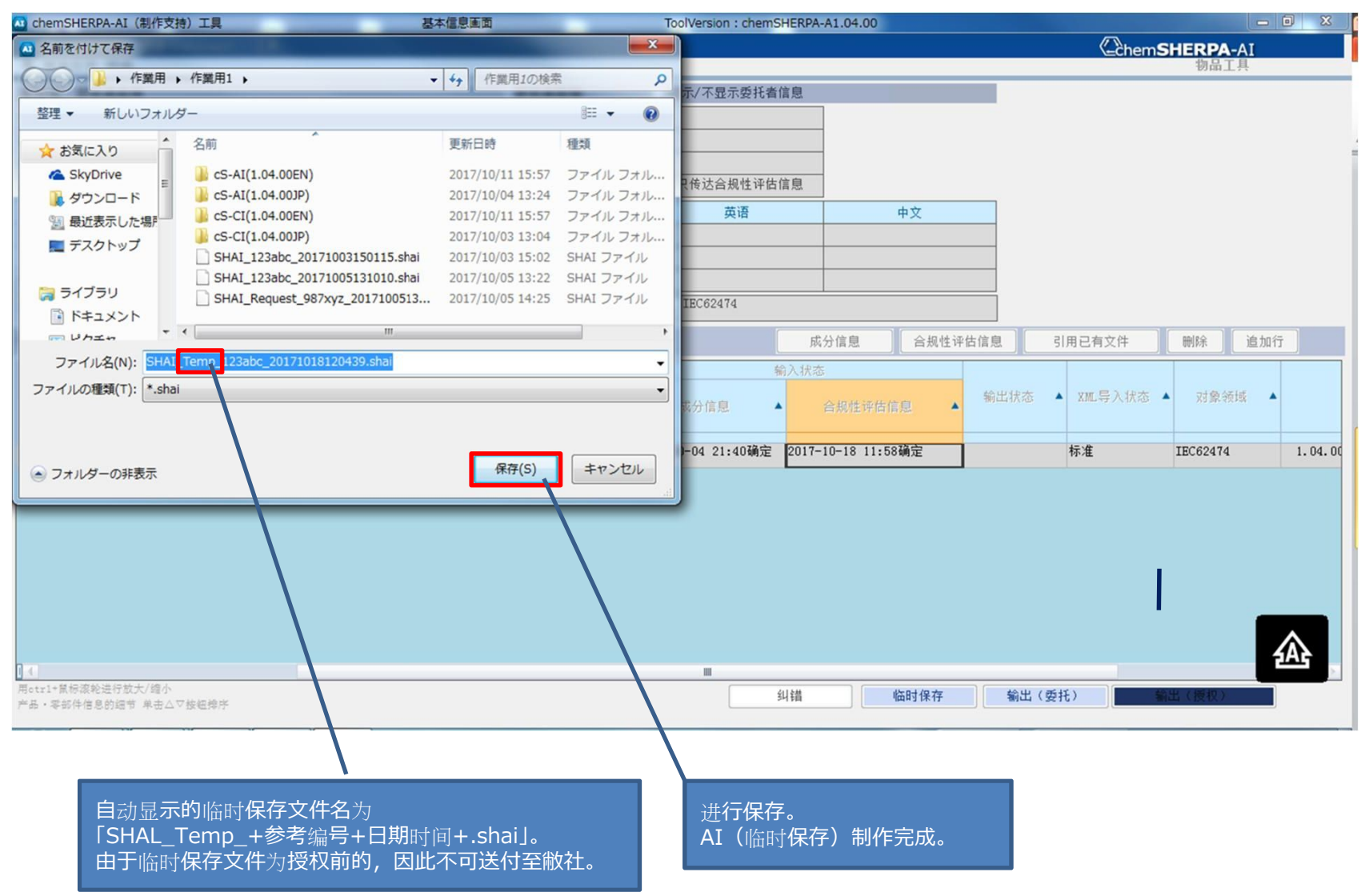

#### **10. chemSHERPA AI 「授权者**信息」

| 💁 chemSHERPA-AI(制作)                        | 支持)工具                                                                                                    | 基本信息画面 Tool                      | Version : chemSHERPA-A1.04.00 | ×                      |
|--------------------------------------------|----------------------------------------------------------------------------------------------------|----------------------------------|-------------------------------|------------------------|
| 文件 公司信息 语言                                 | (Language) 工具                                                                                                    |                                  |                               | Chem <b>SHERPA</b> -AI |
| - 望华信志 四周                                  |                                                                                                    | 21220                            | 2/プロニ系代支付白                    | 初曲工公                   |
| 友行有・反仗有信息                                  |                                                                                                    | 安代有情息 並り                         | √不亚示安托有信息                     |                        |
|                                            | 🔤 chemSHERPA-AI (制作                                                                                                    | -文持)工具 反行者・按权者信息画面 ToolVersio    | n : chemSHERPA-A1.04.00       |                        |
| ····································       | a bet he als als als at a                                                                                                    |                                  |                               | <b>^</b>               |
| 质用                                         | 《授权者信息》                                                                                                    | 从模板打开 登录至模板                      |                               |                        |
|                                            | 项目                                                                                                    | 英语                               | 中文                            |                        |
| 公司石称 · · · · · · · · · · · · · · · · · · · | 部门名称                                                                                                    | Quality Management Division      | 品質管理部                         |                        |
| 注释                                         |                                                                                                    | Series Versey                    | シーマラネへジェク                     |                        |
| 授权者名称 *                                    | 駅旁                                                                                                    | * Demior manager                 | ジーノマイ・シマー                     |                        |
| ふば                                         | 授权者名称<br>由 2 邮件 地址                                                                                                    | * taro, kurechi@fujiyama, co, jp | 每7C7/ by                      |                        |
|                                            | 电话是码                                                                                                    | * 123-456-789                    |                               |                        |
| 产品・零部件信息                                   | 内线号码                                                                                                    | 1111                             |                               |                        |
| \$                                         | 邮编                                                                                                    | 100-0011                         |                               |                        |
| 选                                          | 国家                                                                                                    | Japan/日本                         | •                             | ▶ 対象领域 ▲               |
|                                            | 所在省                                                                                                    | Tokyo                            | 東京都                           |                        |
| 1 🔽 回路基板 284                               | 所在市区                                                                                                    | Chiyodaku                        | 千代田区                          | E IEC62474 1.04.00     |
|                                            | 14111                                                                                                    | 1-2-3test                        | テスト町1-2-3                     |                        |
|                                            | лели                                                                                                    |                                  |                               |                        |
|                                            |                                                                                                    |                                  |                               |                        |
| L. L.                                      |                                                                                                    |                                  |                               |                        |
|                                            | 現名信息         近代名信         現代名信         現代名信         現代名信         現代名信         現代名信         ローレーレーレーレーレーレーレーレーレーレーレー         ローレーレーレーレーレーレー         ローレーレーレーレーレー         ローレーレーレーレーレー         ローレーレーレーレーレー         ローレーレーレーレーレーレー         ローレーレーレーレーレーレー         ローレーレーレーレーレーレー         ローレーレーレーレーレー         ローレーレーレーレーレー         ローレーレーレーレーレーレーレー         ローレーレーレーレーレーレー         ローレーレーレーレーレーレー         ローレーレーレーレーレーレー         ローレーレーレーレーレーレー         ローレーレーレーレーレーレー         ローレーレーレーレーレーレー         ローレーレーレーレーレー         ローレーレーレーレーレーレー         ローレーレーレーレーレーレー         ローレーレーレーレーレーレー         ローレーレーレーレーレー         ローレーレーレーレーレーレー         ローレーレーレーレーレー         ローレーレーレーレーレーレー         ローレーレーレーレーレー         ローレーレーレーレーレー         ローレーレーレー         ローレーレーレーレーレーレー         ローレーレーレーレーレーレーレーレーレー         ローレーレーレーレーレーレーレーレーレーレーレーレーレーレーレーレーレーレーレ |                                  |                               |                        |
|                                            |                                                                                                    |                                  |                               |                        |
|                                            |                                                                                                    |                                  |                               |                        |
|                                            |                                                                                                    |                                  |                               | A                      |
| Ⅰ.1.<br>用.t.1+算机次的进行分十/流。                  |                                                                                                    |                                  |                               |                        |
| 产品·零部件信息的细节 单击,                            | △▽按钮排序                                                                                                    |                                  | 纠错 临时保存 输                     | 出(委托) 输出(授权)           |
|                                            |                                                                                                    |                                  |                               |                        |
|                                            |                                                                                                    |                                  |                               |                        |
|                                            |                                                                                                    | 标[*]号的信息頂日为必值项日                  |                               |                        |

# 11. chemSHERPA AI 「授权、AI标准文件完成」

| 🕰 chemSHERPA-AI(制作支持)工具                | 基本信息画面                       | ToolVersion : chemSHERPA-A1.04.00        |                             |                        |
|----------------------------------------|------------------------------|------------------------------------------|-----------------------------|------------------------|
|                                        |                              |                                          |                             | Chem <b>SHERPA</b> -AI |
| ■ 基本信息 画面                              |                              |                                          |                             | 物品工具                   |
| 发行者・授权者信息                              | 委托者信息                        | 显示/不显示委托者信息                              |                             |                        |
| <b>参考编号 *</b> 284-A08293               | 参考编号 *                       |                                          |                             |                        |
| 制作日期 * 2017-10-03                      | ▲ 名前を付けて保存                   |                                          | ×                           |                        |
| 授权日期 * 2017-10-04                      |                              | () () () () () () () () () () () () () ( | D19-77                      |                        |
| 项目 英语                                  |                              | • ••• •••                                | の保赤 🎾                       |                        |
| 公司名称 * FUJIYAMA ELECTRONICS CO., 富士山電子 | 整理 ▼ 新しいフォルダー                |                                          | 8≕ ▼ 🔞                      |                        |
| 负责人姓名 * Hanako Yoshida 吉田花子            | ◆ ☆毎に3.0 ▲ 名前                | <b>●</b> 更新日時                            | 種類                          |                        |
| 注释                                     |                              | 4 00EN) 2017/10/11 15                    | 157 77 ×11 7+11             |                        |
| 授权者名称 * Taro Kurechi 署地太郎              |                              | 4.001P) 2017/10/04 13                    | 1:24 ファイル フォル               |                        |
| 领域                                     |                              | 4.00EN) 2017/10/11 15                    | 5:57 ファイルフォル                |                        |
|                                        | ==7.5 b.u.d ↓ cS-CI(1.0      | 4.00JP) 2017/10/03 13                    | 3:04 ファイルフォル 日口左            |                        |
|                                        | SHAI_123                     | abc_20171003150115.shai 2017/10/03 15    | 5:02 SHAI ファイル              |                        |
| £                                      | SHAI_123                     | abc_20171005131010.shai 2017/10/05 13    | :22 SHAI ファイル               |                        |
| 选 产品名称▲ 产品编号 ▲ 注释 ▲ 综合判断 ▲ 考           | SHAI_Red                     | uest_987xyz_2017100513 2017/10/05 14     | 1:25 SHAI ファイル XML          | 导入状态 🔺 对象领域 🔺          |
|                                        |                              | m                                        |                             |                        |
| 1 📝 回路基板 284-A08293 Y 21               | ファイル名(N): SHAL 123abc 201710 | 18121141.shai                            | - 标准                        | IEC62474 1.04.00       |
|                                        |                              |                                          |                             |                        |
|                                        | ノアイルの種類(1): *.sna            |                                          |                             |                        |
|                                        |                              |                                          |                             |                        |
|                                        |                              |                                          |                             |                        |
| l                                      | 🔿 フォルダーの非反示                  | 保存(S                                     | <li>ジキャンセル</li>             |                        |
|                                        |                              |                                          |                             |                        |
|                                        |                              | 1                                        |                             |                        |
|                                        |                              |                                          |                             |                        |
|                                        |                              |                                          |                             | <u>AA</u>              |
| 用ctr1+氟标滚轮进行放大/缩小                      |                              |                                          | 保在 输出 (委托)                  | <b>公平(1940)</b>        |
| 产品・零部件信息的细节 单击△▽按钮缘序                   |                              |                                          |                             | miles viscovy          |
|                                        |                              |                                          |                             |                        |
|                                        | /                            | . /                                      |                             |                        |
| 白动目于的收吐伊                               |                              |                                          |                             |                        |
|                                        |                              |                                          |                             |                        |
|                                        | ,十口,时间,时十.SNal]。             | 进行保守                                     | ͻ<br>ͻ┶╴៸/╆╴╲╴╶╆╖╶/┢╴┍╧╸┍╞╴ |                        |
| AI标准又件元成。                              |                              | AI(标准)                                   | 又件)制作元成。                    |                        |
| 此又件可作为答复:                              | 又仵进行送付。                      |                                          |                             |                        |

#### 15. chemSHERPA CI 「物品(AI)的差异点」

#### 化学品(CI)工具的配色为黄色系,与物品(AI)工具有3大不同之处。

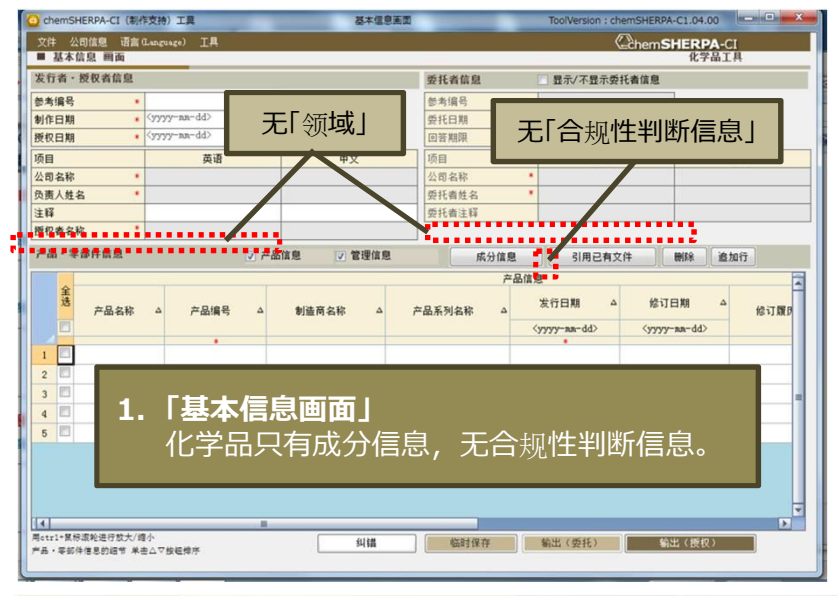

| 14ge) IA                                                                                                    |                                              |                                                                                                    | (C                                                                                                    | hemSHERPA<br>化学品                                                                                                    | -CI                                                                                                    |
|----------------------------------------------------------------------------------------------------|----------------------------------------------|----------------------------------------------------------------------------------------------------|----------------------------------------------------------------------------------------------------|----------------------------------------------------------------------------------------------------|----------------------------------------------------------------------------------------------------|
|                                                                                                    |                                              |                                                                                                    |                                                                                                    |                                                                                                    |                                                                                                    |
|                                                                                                    |                                              | 委托者信息                                                                                                    |                                                                                                    | 者信息                                                                                                    |                                                                                                    |
| 12-34                                                                                                    | ]                                            | 部考编号                                                                                                    |                                                                                                    |                                                                                                    |                                                                                                    |
| 5-10-13                                                                                                    | 1                                            | 委托日期                                                                                                    | •                                                                                                    |                                                                                                    |                                                                                                    |
| 5-10-13                                                                                                    | 1                                            | 回答期限                                                                                                    |                                                                                                    |                                                                                                    |                                                                                                    |
| 英语                                                                                                    | 中文                                           | 项目                                                                                                    | 英语                                                                                                    |                                                                                                    | 中文                                                                                                    |
| RPA ELECTRONICS Inc.                                                                                                    | 夏尔巴人电子服分有限公司                                 | 公司名称                                                                                                    | •                                                                                                    |                                                                                                    |                                                                                                    |
| ngsan                                                                                                    | 妖王                                           | 委托查姓名                                                                                                    | •                                                                                                    |                                                                                                    |                                                                                                    |
|                                                                                                    |                                              | 委托者注释                                                                                                    |                                                                                                    |                                                                                                    |                                                                                                    |
| 4                                                                                                    | 李四                                           |                                                                                                    |                                                                                                    |                                                                                                    |                                                                                                    |
| ▼ 产品                                                                                                    | ·信息 🕑 管理信息                                   | 成分信息                                                                                                    | 引用已有文件                                                                                                    | HIR.                                                                                                    | 自加行                                                                                                    |
|                                                                                                    |                                              | 产品                                                                                                    | 信息                                                                                                    |                                                                                                    |                                                                                                    |
| 产品编号 △                                                                                                    | 制造商名称 △                                      | 产品系列名称 △                                                                                                    | 发行日期 △                                                                                                    | 修订日期                                                                                                    | △ 修订置日                                                                                                    |
|                                                                                                    |                                              |                                                                                                    | <yyyy-aa-dd></yyyy-aa-dd>                                                                                                    | <yyyy-aa-dd></yyyy-aa-dd>                                                                                                    |                                                                                                    |
| H-001                                                                                                    |                                              |                                                                                                    | 2015-10-13                                                                                                    |                                                                                                    |                                                                                                    |
| The second second | -10-13<br>英语<br>PA ELECTRONICS Inc.<br>spran | 中文         中文           英语         中文           文書         東京           文書         東京           第二         東京           第二         東京           第二         東京           第二         東京           第二         東京           第二         東京           第二         東京           第二         東京           第二         東京           第二         東京           第二         東京           第二         東京 | 中口-13         中文           英语         中文           原語         中文           原語         原二日の第155           東京部         第二日の第二日の第二日の第二日の第二日の第二日の第二日の第二日の第二日の第二日の | 中口0-13         中文         回言調測         回言調測         回言調測         回言調測         回言調測         回言調測         回言調測         回言調測         回言調測         回言調測         回言調測         回言調測         回言調測         回言調測         回言         回言         U         戶品         回言         U         戶品         回言         U         戶品         回言         回言         回言         回言         U         回言         U         回言         U         U | 中立         回言期間           資源         中立           資源         中立           資源         第四           資源         中立           公司名称         資用已           資源         英田           第二日         第二日           第二日         第二日           第二日         第二日           第二日         第二日           第二日         第二日           第二日         第二日           第二日         第二日           第二日         第二日           第二日         第三日           第二日         第三日           第二日         第三日           第三日         第三日           第三日 |

1表单输出」
 「输出(授权)」时、可与标准文件同时输出。
 其他则与物品工具大同小异。

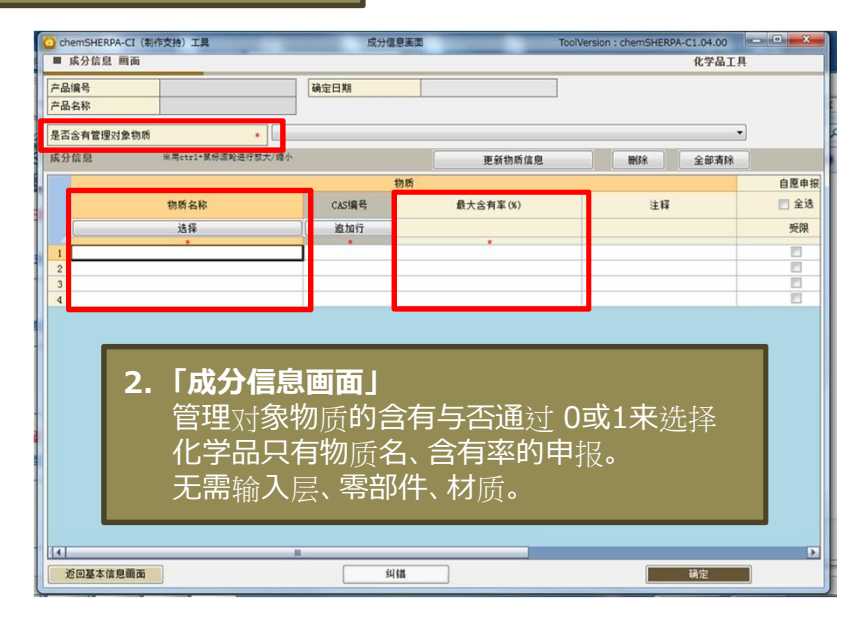

#### 温馨提示

- ■使用数据制作支援工具时,请务必先阅览操作说明书、 输入说明书、FAQ等资料。
- ■数据制作支援工具在对应法律法规及业界标准更新, 功能的追加、改善时,样式可能发生变更。
- ■文件也会在必要时进行修订。
- ■有关chemSHERPA的最新信息、最新数据制作支援工具及文件,请于网站进行确认。